## <u>מדריך התקנת Horizon לעבודה מהמחשב בבית</u>

. checkpoint ראשית חייבים להתחבר לרשת העירונית דרך vpn של

לאחר מכן מורידים את הגרסה האחרונה המתאימה של Horizon client המופיעה באתר ההורדות העירוני בלינק הבא:

/https://www5.tel-aviv.gov.il/clients

ומריצים את קובץ ההתקנה הנוכחי.

State - Horizon-Client-5.5.0-16975072.exe

, שלב הבא מופיע החלון הבא

יש ללחוץ על הלחצן הירוק ולאשר את ההתקנה.

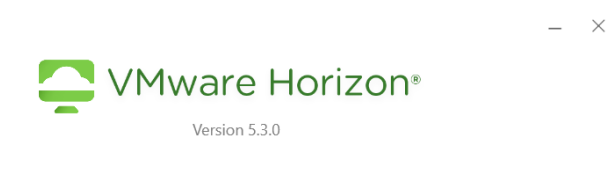

You must agree to the Privacy Agreement and License Terms before you can install the product

| Agree & Install        |  |
|------------------------|--|
| Customize Installation |  |

שלב הבא מתקבלת הודעה על סיום ההתקנה בהצלחה :

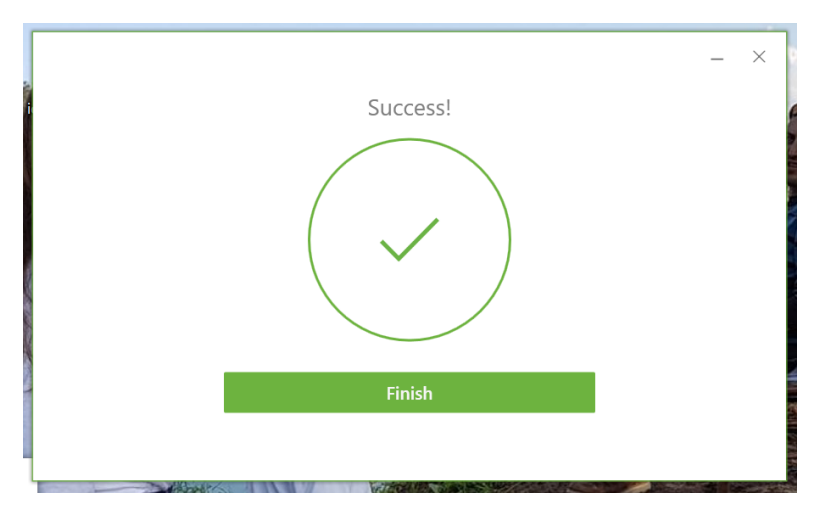

## יש לאשר וללחוץ על <mark>Restart now</mark> להפעלת המחשב מחדש:

|                                                                                                    | _ × |
|----------------------------------------------------------------------------------------------------|-----|
| Success!                                                                                                 |     |
|                                                                                                    |     |
| You must restart your system for the configuration changes made to VMware Horizon Client to take effect. |     |
| Restart Now                                                                                              |     |
| Restart Later                                                                                            |     |

לאחר ה restart יתווסף אייקון חדש של horizon יש ללחוץ עליו.

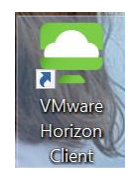

בחלון הבא יופיע בפינה קובייה לבנה שבה יש ללחוץ על add server ולהוסיף את הקישור הבא :

|  | https:// | horizon.te | l-aviv.gov.i |
|--|----------|------------|--------------|
|--|----------|------------|--------------|

|                                                                                                    | VMware Horizon Client |
|----------------------------------------------------------------------------------------------------|-----------------------|
|                                                                                                    | if New Server         |
| VMware Horizon Client  Enter the name of the Connection Server  https://horizon.tel-aviv.gov.il  Cancel Connect | c +                   |
|                                                                                                    | Add Server            |

לאחר מכן ללחוץ על <mark>Connect</mark> ולהכניס שם משתמש וסיסמה בתצורה הבאה:

| 📮 Login    | - 🗆 ×                           |
|------------|---------------------------------|
|            |                                 |
| Server:    | https://horizon.tel-aviv.gov.il |
| User name: | x1234567                        |
| Password:  | •••••••                         |
|            |                                 |

## וזהו אנחנו בפנים. בהצלחה !!

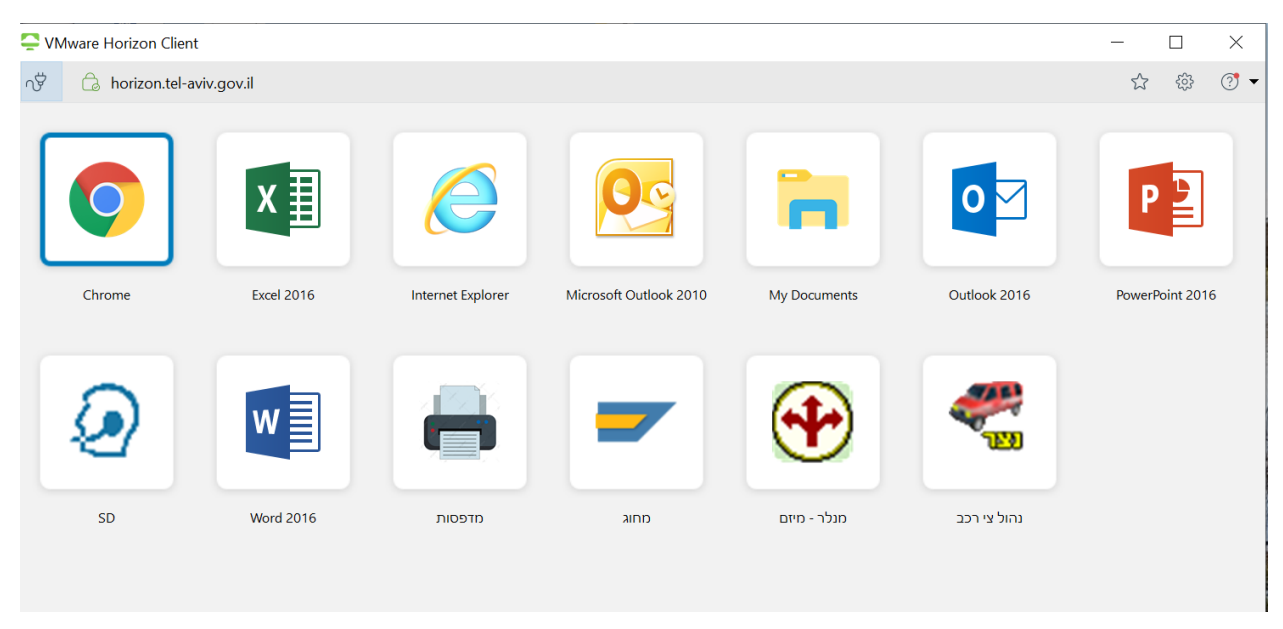

! פוף